追加申請用 (1-ザ 10・電子証明書)

シーイーシートラスト

[CECTRUSTサービス(電子契約・原本保管)] [CECSIGN認証サービス] 提出書類のチェックリスト

シーサイン

## 必ずお読みください 書類の不備・不足があった場合、再提出となる場合がございます

◆記入が終わりましたら、チェックボックスに[レ](チェックマーク)を付けて全ての書類が揃っていることを確認してください。

◆申請書類は各様式ともに<u>コピーして控えを保管</u>しておいてください。

◆①~⑦の中から必要な書類を提出してください。「CECSIGN電子証明書」を複数名申請する場合、23356の書類は人数分を提出してください。

## 記入に際しては「記入例」をご確認ください(下記URLに掲載)

[ダウンロードページ] http://www.construction-ec.com/cectrust/download.html

申請内容 ※今回申請される項目を選択し、チェックボックスに[レ]を付けてください。

□ 追加申請 CECTRUSTユーザID (★2書類) ※追加1IDにつき1枚提出

□ 追加申請 CECSIGN電子証明書 (☆5書類) ※様式3、5、住民票、印鑑登録証明書は、追加電子証明書1枚につき1セット提出

■提出書類 ※上記「申請内容」から書類を選択してください。チェックボックスに[レ]を付けて全ての書類が揃っていることを確認してください。

| 追加申請      |                                     |                           |       |                                                                                   |          |                                                                                                    |
|-----------|-------------------------------------|---------------------------|-------|-----------------------------------------------------------------------------------|----------|----------------------------------------------------------------------------------------------------|
| CECTRUST  | CECSIGN                             |                           |       | アルビー                                                                              | 首        | 大具                                                                                                    |
| ±=₩D<br>★ | 電 <b>士</b> 証明書<br>☆                 | ※様式2~6の書類(様式)はダウンロードして作成  |       |                                                                                   |          | て作成                                                                                                    |
| -         | -<br>※「届出印」を変更<br>する場合は提出<br>(変更申請) |                           | ① 様式2 | 届出印申請書                                                                            |          | 「CECSIGN電子証明書」に関わる申請書(様式3)に押印<br>する印鑑「届出印」を申請する書類<br>「届出印」を変更する場合は提出(変更申請)<br>「代表者印」と「届出印(登録)」の2箇所を必ず押印 |
| -         | •                                   |                           | ② 様式3 | CECSIGN電子証明書発行申                                                                   | 請者リスト    | 様式2の「届出印」を押印<br>様式5の所属部署名、役職名とく完全一致>で記入<br>※ <u>様式5申請者のそれぞれの方の分が必要</u>                                  |
| -         | •                                   | □ ③ 様式5 CECSIGN電子証明書発行申請書 |       | 「個人の実印」を押印<br>様式1の法人名表記とく完全一致>で記入<br>様式3の所属部署名、役職名とく完全一致>で記入                      |          |                                                                                                    |
| •         | -                                   | □ ④ 様式6 CECTRUSTユーザID申請書  |       | 申込むサービスの全てにチェック[レ]を付ける<br>【注意】「CECTRUST電子契約サービス」と「CECTRUST原<br>本保管サービス」は別々のサービスです |          |                                                                                                    |
| I         | •                                   |                           | ⑤住民票  | の写し                                                                               | 送寺5の法仕書籍 | 発行日から3ヶ月以内のものを1通(コピー不可)<br>住民票はマ <u>イナンバーの記載のないもの</u><br>(本人の記載があるもの)<br>※様式5申請者のそれぞれの方の分が必要            |
| -         | •                                   |                           | ⑥ 印鑑登 | 録証明書                                                                              |          |                                                                                                    |
|           |                                     |                           | ⑦提出書  | <b>類チェックリスト</b> (この書類で                                                            | す)       |                                                                                                    |

#### ■提出書類の問合せ先(御社) ※「様式4」の「連絡担当者」推奨

| 書類提出日 | / / | 担当者氏名 |  |
|-------|-----|-------|--|
| 法人名   |     | TEL   |  |
|       |     | FAX   |  |

### ■書類送付先 ※簡易書留でお送りください

〒105-0004 東京都港区新橋2-6-2 新橋アイマークビル7階 (株)コンストラクション・イーシー・ドットコム 電子契約事業部 宛

# お手続きの流れ

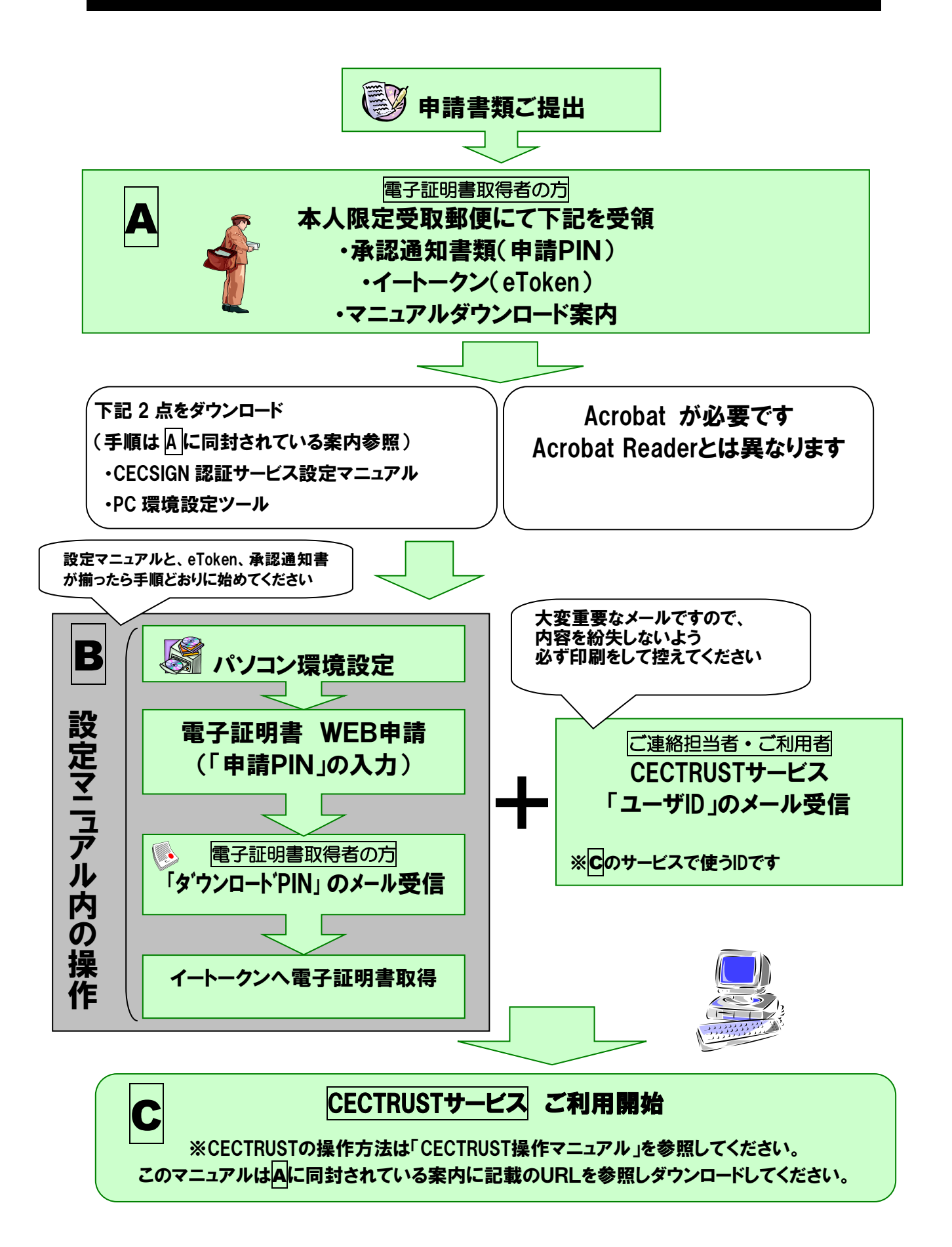